# Invoice**One**®

Emisión de CFDI Carta de Porte • PremiumOne

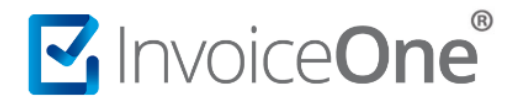

### Carta de Porte

La carta de porte es un documento que se utiliza para llevar un control sobre la transportación de mercancías y su contenido. Ampara la propiedad de dicha mercancía y el origen de la transportación que se está realizando.

Se presentan dos escenarios para la emisión de una **Carta de Porte**:

**1. Emisión del CFDI de Traslado**. Emitido por el propietario de las mercancías cuando las transporta por sus medios propios. En éste caso deberás considerar que el RFC de receptor corresponderá al genérico nacional o extranjero, según se requiera y el valor del comprobante deberá ser cero.

**2. Emisión del CFDI de Ingreso**. Emitido por un transportista/fletero cuando el propietario de las mercancías contrate su servicio de transporte.

Este mismo criterio es aplicable cuando se traten de traslados nacionales o hacia el extranjero. A continuación te mostraremos cómo realizar la emisión de éste tipo de comprobantes y como seleccionar el efecto requerido según su caso, ya sea traslado o ingreso.

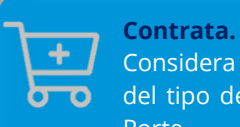

Considera la contratación previa del tipo de comprobante Carta de Porte.

<u>Ver procedimiento de compras ></u>

### Emisión de CFDI Carta de Porte

### 1. Cliente

Una vez iniciada su sesión en el portal **PremiumOne**, dirígete hacia la opción Facturación que se encuentra en el menú lateral. Para el llenado de información de éste tipo de comprobantes, ponga especial atención en los siguientes puntos:

**a)** Seleccione el tipo de comprobante que está por emitir, ya que de esto dependerá la obligatoriedad de la información que el portal le solicitará. Podrá presentar las siguientes variantes:

- **Al seleccionar Traslado.** Automáticamente se complementa el campo **Tipo de Documento** como Carta de Porte, a su vez, el campo **RFC** le da opción de seleccionar solamente uno de los RFC genéricos, ya sea nacional o extranjero.

-Al seleccionar Ingreso. Será necesario especificar manualmente el **Tipo de Documento** como Carta de Porte. Posteriormente deberás seleccionar el **RFC** del cliente que será receptor del CFDI.

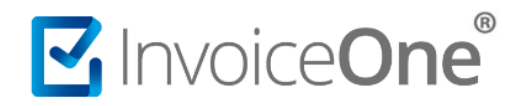

**b)** Con estas asignaciones, se habilita el botón **Agrega Información de tu Carta Porte**, presiónalo para incorporar los datos que se requieren para éste comprobante.

| PremiumOne            |                                                                                  | Sistemas de Emisión Digital SA. de CV. 🔘 Contactar a Soporte 👻 🔒 👻                                                                                                    |
|-----------------------|----------------------------------------------------------------------------------|----------------------------------------------------------------------------------------------------|
| # Inicio              | Facturación<br>Inido / <b>Crear CFDI</b>                                         |                                                                                                    |
| Productos y Servicios |                                                                                  |                                                                                                    |
| 嶜 Clientes            | Cliente                                                                          | Comprobante                                                                                                    |
| Facturación           | Consultores Especializados SA. de CV                                             | Matriz Y                                                                                                    |
| \$ Recibo de Pago     | Selectione un cliente                                                            | Serie y Folio: A 22                                                                                                    |
|                       | Consultores Especializados SA. de CV 001 - URU07012                              | 2528 Tipo de comprobante                                                                                                    |
| Addendas <            | XEXX0101010000 - XEXX01010 Consultores Especializados SA. de CV. 100 - XAXX01010 | 1000<br>1000<br>100<br>1000<br>1000<br>1 |
| Reportes              | RFC:                                                                             | E - Egreso<br>T - Trasbado                                                                                                    |
| 🕫 Configuración       | UK00/0122520                                                                     | Tipo de documento Carta de Porte ~                                                                                                    |
|                       | I03 - Equipo de transporte                                                       | Régimen fiscal 601 - General de Ley Personas Morales                                                                                                    |
|                       | Correos:<br>contacto.consulsa@maildemo.com<br>Enviar XML<br>Enviar PDF           | Agrega información de tu Carta Porte                                                                                                    |

### Información Carta de Porte

**PremiumOne**, le mostrará la siguiente ventana que le solicita información del traslado de la mercancía o de los bienes inmuebles. Verifica los datos que se solicitan en cada una de las siguientes pestañas:

### • Lugar de Embarque, Destinatario y Lugar de Entrega

Hacen referencia a los puntos relacionados con el traslado de la mercancía:

| Traslado          |                                                                                                    |
|-------------------|----------------------------------------------------------------------------------------------------|
| Pestaña           | Refiere:                                                                                                    |
| Lugar de Embarque | Indica el punto en el que la mercancía es cargada en el medio de transporte.                                                                                     |
| Destinatario      | Información sobre el domicilio fiscal del receptor de la mercancía.                                                                                              |
| Lugar de Entrega  | Domicilio en el que se realizará la entrega de la mercancía, esta pestaña,<br>incluye también un campo para especificar el nombre de una persona de<br>contacto. |

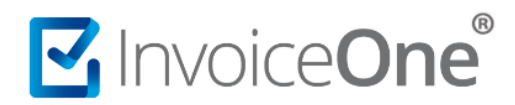

Es importante mencionar que, los domicilios pueden ser los mismos en más de una ocasión, por ejemplo: En caso de que la mercancía se recoja en el mismo domicilio fiscal del receptor y solamente sea trasladada a otro punto distinto.

En caso de presentarse una situación que así lo requiera, es necesario que se especifique el domicilio de forma individual en cada pestaña. Marque la opción **Crear Nuevo** para comenzar con el llenado de ésta información.

| Carta d | e Porte                          |              |                  |                    |                |                                                             | ×                                           |                                     |
|---------|----------------------------------|--------------|------------------|--------------------|----------------|-------------------------------------------------------------|---------------------------------------------|-------------------------------------|
| Lu      | ıgar de Embarque                 | Destinatario | Lugar de Entrega | Mercancia          |                |                                                             |                                             |                                     |
| 0       | O Seleccionar Lugar de Embarque: |              |                  | Domicilio Embarque |                |                                                             |                                             |                                     |
|         | Crear Nuevo Lugar<br>mbre:       | de Embarque  |                  |                    |                |                                                             |                                             |                                     |
|         | Domicilio Origen<br>Ile:         |              |                  |                    |                |                                                             |                                             |                                     |
| N       | Manuel L. Barragán               |              |                  |                    |                |                                                             |                                             |                                     |
| No      | Interior:                        | No           | lo Exterior:     |                    | Código postal: |                                                             |                                             |                                     |
| 3       | 305                              |              | A                |                    | 66420          |                                                             |                                             |                                     |
| Est     | tado:                            |              |                  | Municipio:         |                |                                                             |                                             |                                     |
| ١       | Nuevo León                       |              | *                | San Nicolás de lo  | os Garza       | *                                                           |                                             |                                     |
| Col     | lonia:                           |              |                  |                    |                | Puedes hacer us                                             | o del ca                                    | atálogo                             |
| V       | /illa Universidad                |              |                  |                    | 11             | Direcciones de Ca                                           | rta Porte                                   | donde                               |
| Ref     | ferencia:                        |              |                  |                    |                | podrás precargar e                                          | stos dom                                    | icilios                             |
| E       | squina con Fray Eus              | ebio Kino    |                  |                    |                | simplemente sele<br>cada una de estas<br>más información co | eccionario<br>pestaña<br>posulta <u>A</u> c | os er<br>s. Para<br><u>quí &gt;</u> |
|         |                                  |              |                  |                    |                | Cerrar Agreg                                                | gar                                         |                                     |

#### • Mercancías:

En ésta pestaña se detallará la descripción de la mercancía que será trasladada, los campos obligatorios se representan en rojo a continuación:

# Invoice**One**®

## Emisión de Carta de Porte

| ugar de Embarque De          | stinatario         | Lugar de Entrega | Merc    | ancia           |                  |
|------------------------------|--------------------|------------------|---------|-----------------|------------------|
| Designación y/o descripción  | n de las mercancía | as a transportar | :       |                 |                  |
| Escritorio Murano 1.30*90    | ) mts.             |                  |         |                 |                  |
| Librería 3 módulos, 2.10*1   | 1.80 mts. c/u      | I                |         |                 |                  |
| 6 equipos de cómputo. PC     | Vostro, teclado y  | / monitor c/u    |         |                 |                  |
| Peso:                        | Metros cúbico      | s:               | Litros: |                 | Valor Declarado: |
| 390 kg                       |                    |                  |         |                 | 108,000.00       |
| Material o residuo peligroso | o: Inde            | emnización:      |         | Fech            | a/Plazo:         |
| No                           | 80                 |                  | 30      | Septiembre 2019 |                  |
| Si                           | alpy               |                  |         |                 |                  |
| No                           | $\sim$             |                  |         |                 |                  |
|                              |                    |                  |         |                 |                  |

En caso de que no se haya pactado algún aseguramiento de la mercancía, los campos **Valor Declarado** e **Indemnización** deberán especificarse como "NA". Igualmente en caso de aplicarse un CFDI de Traslado y no se cuente con un plazo de entrega, especifíquelo como "NA".

Al presionar el botón Agregar, la información registrada en las pestañas **Lugar de Embarque, Destinatario** y **Lugar de Entrega** se almacenan en el catálogo **Direcciones de Carta Porte**, de manera que puedas seleccionarlo fácilmente en tu siguiente emisión. Al mismo tiempo, **PremiumOne** confirma que la

información ha sido incorporada al CFDI que se está generando. Presiona el botón

para continuar.

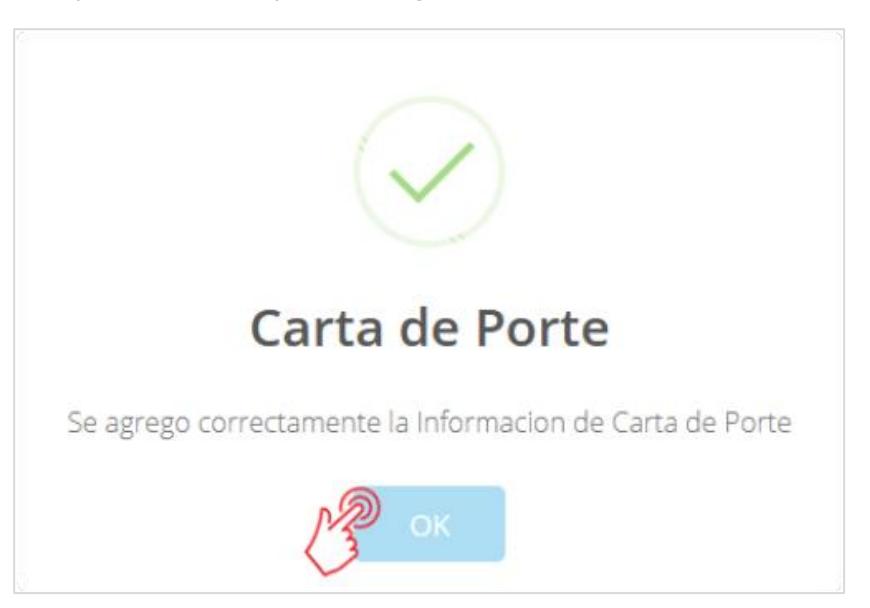

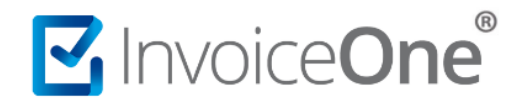

### 2. Concepto

La especificación del concepto del CFDI varía según el tipo de efecto del CFDI Carta de Porte, es decir:

|                      | Traslado                                                                          |
|----------------------|-----------------------------------------------------------------------------------|
| Campo                | Especifica:                                                                       |
| Concepto/Descripción | Descripción genérica que defina el traslado de sus bienes.                        |
| Cantidad             | 1                                                                                 |
| Clave SAT            | La que corresponda al tipo del concepto según el Catálogo Productos y Servicios   |
| Unidad SAT           | La que corresponda al tipo del concepto según el <u>Catálogo Unidad de Medida</u> |
| Precio Unitario      | 0.00                                                                              |
| Impuestos            | No se aplican                                                                     |

| Ingreso              |                                                                                                    |  |  |  |  |
|----------------------|----------------------------------------------------------------------------------------------------|--|--|--|--|
| Campo                | Especifica:                                                                                                    |  |  |  |  |
| Concepto/Descripción | Descripción específica del servicio de transporte prestado                                                                                              |  |  |  |  |
| Cantidad             | 1                                                                                                    |  |  |  |  |
| Clave SAT            | La que corresponda al tipo del concepto según el Catálogo Productos y Servicios                                                                         |  |  |  |  |
| Unidad SAT           | La que corresponda al tipo del concepto según el Catálogo Unidad de Medida                                                                              |  |  |  |  |
| Precio Unitario      | El valor del servicio de flete o traslado prestado.                                                                                                    |  |  |  |  |
| Impuestos            | Los que habitualmente aplica al valor del servicio. Considera que en caso de<br>agregar el concepto manualmente los impuestos se asignan una vez que el |  |  |  |  |
|                      | concepto ha sido agregado, presionando el botón 🖍, encontrarás la pestaña <b>Impuestos</b> .                                                            |  |  |  |  |

| Comentario Descripción: |         | Cantidad:         | Cantidad: Clave SAT: |                 |           | Unidad SAT:   |       | Precio unitario: |              |          |                  |
|-------------------------|---------|-------------------|----------------------|-----------------|-----------|---------------|-------|------------------|--------------|----------|------------------|
|                         | Servici | o de Flete        | ×                    | 1               | 1 7814150 |               | ۹     | E48              | ٩            | 500.0    | D                |
|                         |         |                   |                      |                 |           |               |       |                  |              | <u> </u> | Agregar concepto |
| Comentario              |         | Descripción       | Cantidad             | Precio unitario |           | Importe descu | iento |                  | Importe      |          | Elkin            |
|                         |         | Servicio de Flete | 1.0000               | \$5,000.0000    |           |               |       |                  | \$5,000.0000 | (        | C 💉 🛍            |
|                         |         |                   |                      |                 |           |               |       |                  |              |          |                  |
|                         |         |                   |                      |                 |           |               |       |                  |              |          |                  |

### 3. Condiciones Comerciales

Los campos que comprende éste apartado, son requeridos o no, dependiendo del efecto del CFDI que está por generarse:

En caso de que el CFDI **Carta de Porte** a emitir se trate de un comprobante de tipo **Traslado**, los campos **Método, Forma de Pago y Moneda**, se deshabilitarán ya que no son requeridos. Sin embargo al tratarse de un CFDI de **Ingreso**, complementa los datos tal y como lo harías en la emisión de cualquier comprobante de prestación de servicios.

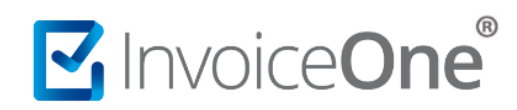

### Emisión de Carta de Porte

| Condiciones Come                                  | erciales                                                      |                                 | Totales                  |                     |            |  |
|---------------------------------------------------|---------------------------------------------------------------|---------------------------------|--------------------------|---------------------|------------|--|
| <b>Método de pago</b><br>PUE - Pago en una sola ∨ | <b>Forma de pago</b><br>03 - Transferencia elect <sup>V</sup> | Moneda<br>MXN - Peso Mexicano 💙 | Tipo de cambio           | Subtotal :          | \$5,500.00 |  |
|                                                   |                                                               |                                 |                          | Importe descuento : | \$0.00     |  |
| Condiciones de pago                               | + Información comercial                                       | % CFDI relacionados             | 🗹 Asignar Factura Pagada | Traslados :         | \$800.00   |  |
|                                                   |                                                               |                                 |                          | Retenciones :       | \$0.00     |  |
|                                                   |                                                               |                                 |                          | Total :             | \$6,300.00 |  |
|                                                   |                                                               |                                 |                          |                     |            |  |
| Complementos                                      |                                                               |                                 |                          |                     |            |  |
| • Contratar complemento                           |                                                               |                                 |                          |                     |            |  |
|                                                   | لگ Gu                                                         | ardar sin Timbrar               | 🕒 Vista Previa           |                     | ir Factura |  |

Una vez completada ésta sección, presiona el botón Le Emitir Factura para finalizar y obtener el PDF y XML de tu comprobante. Encontrarás que se ha adjuntado la información referente al porte de la mercancía o bienes. Adicionalmente, el PDF se genera a dos hojas, donde la segunda corresponde a las **Condiciones de Prestación de Servicios que ampara la Carta de Porte**.

| ×                                                                                                    |                                                                                                    |
|----------------------------------------------------------------------------------------------------|----------------------------------------------------------------------------------------------------|
| Vista del CFDI                                                                                                    | Condiciones de prestación de servicios que ampara la CARTA DE PORTE O COMPROBANTE PARA EL TRANSPORTE DE<br>MERCANCÍAS.                                                                                                    |
| Correos                                                                                                    | PRIMERA - Para los efectos del presente contrato de transporte se denomina "Transportista" al que realiza el servicio de transportación y<br>"Remitente" o "Expedidor" al usuario que contrate el servicio o remite la mercancía.                                                                                                    |
| 🔞 Descargar XML 🔀 Descargar PDF 🔯 Enviar XML 🔯 Enviar PDF                                                                                                    | SEGUNDA El 'Remitente" o "Expedidor" es responsable de que la información proporcionada al "Transportista" sea veraz y que la<br>documentación que entregue para efectos del transporte sea la correcta.                                                                                                    |
| InvoiceOne Sistemas de Emisión Digital SA de CV.     SERIE Y FOLIO     TME960709LR2     ECHA Y HORA DE EMISIÓN                                                                                                    | TERCEDA. El "Remitente" o "Expedidor" debe declarar al "Transportista" el tipo de mercancia o efectos de que se trate, peso, medidas y/o<br>número de la canya que entrega para su transporte y, on su caso, el valor de la misma. La carga que se entregue a grand será pesada por<br>el "Transportista" en el primer punto donde hay básicula aportojada, o, en su defento, alorada en meteros cálicos con la conformidad del<br>"Remitente" o "Expedidor".<br>CUARTA. Para refectos del transporte, el "Remitente" o "Expedidor" deberá entregar al "Transportista" les documentos que las leyes y<br>reglamentos exijan para levar a cabo el servicio, en caso de no cumplinse con estos requisitos el "Transportista" está obligado a rehusar el<br>transporte de las mercancias.                     |
| CONFIT TROVIDE Lamotov<br>2009/2019 11:03:12 a. m.<br>601 - General de Ley Personas Morales<br>C.P. 66000 Monterrey, Nuevo León a 20/09/2019 11:03:12 a. m.<br>I - Ingreso                                                                                                    | QUINTA - Si por sospecha de falsedad en la declaración del contenido de un bulto el "Transportista" deseare proceder a su reconocimiento,<br>podrá hacento ante testigos y con asistencia del "Remitente" de "Expedidor" o del consignatario. Si este último no concurriere, se solicitará la<br>presencia de un inspector de la Secretaria de Commitcanicome y Transportes, y se levantará el a da correspondiente. El "Transportista"<br>tendrá en todo caso, la obligación de dejar los bultos en el estado en que se encontraban antes del reconocimiento.                                                                                                    |
| ORGEN: DESTINO:<br>REMITENTE O<br>EXPEDIDOR: Consultant of Consultant of Con                                                                     | SEXTA - El "Transportist" deberá recoger y entregar la carga precisamente en los domicilos que sellas el "Remetie" o "Expedidor",<br>ajustidadose a los témicos y condiciones convendos. El "Transportista" sób esta bolgado a lavera La carga al domicilo del consignatario<br>para su entrega una sola vez. Si esta no fuera recibida, se dejará aviso de que la mercancia queda a disposición del interesado en las<br>bolgas que indique di "Transportita".                                                                                                    |
| Conduitorés Especiaizados S-A de U* DOMICILIO:<br>DOMICILIO - Minouel L. Barragán A, 305, Villa Universidad, San<br>Nicolás de los Garza, 65420, Nuevo León<br>Seg ENTRECEARA EN:                                                                                                    | SÉPTIMA Si la carga ne fuere refurada dentro de los 30 días hábiles sjueintes a acuél en que hubiere side puesta a disposición del consignatario, el Transportista" potrá solicitar la venta en subasta pública con arregio a lo que dispone el Código de Comercio.<br>OCTAVA: El "Transportista" y ol "Remilente" o "Expedidor" negociarán literemente el precio del servicio, tomando en cuenta su tipo,                                                                                                    |
| SE RECOGERA EN: Juarez, 101, B, Valle Escobedo, Gral. Escobedo,<br>Manuel L. Baragán, 305, A. Villa Universidad, San<br>Nicolás de los Garas, 65420, Nuevo León<br>RFC: URU070122528 Júl de Septiembre de 2019                                                                                                    | caracteristica de los embarques, volumen, regularidad, clase de carga y sistema de pago.<br>NOVENA. Si el "Remitente" o "Expedidor" desea que el "Transportista" asuma la responsabilidad por el valor de las mercancias o efectos<br>que él declare y que cuivato facia clase de insegos, inclusive los derivados de caso fortule o de luerza mayor, las partes deberán convenir un<br>cargo adicional, equivalente al valor de la prima del seguro que se contrate, el cual se deberá expresar en la Carta de Porte.                                                                                                    |
| Mitodo de Pago: P(E-Pge) en una sola estadora de Pago: 01-Tanatascola estadora de folio estadora de folio estadora de fo                                                                         | DECIMA - Cuando el importe del fete no incluya el cargo adicional, la responsabilidad del "Transportista" queda acypesamente limitada a la<br>canitada equivalente a la 5 días del salario minimo vigente en el Distrito Federal por tonelada a cuando se trate de embarques curo peso<br>sea mayor de 200 kg., pero menor de 1000 kg; y a 4 días de salario minimo por remesa cuando se trate de embarques con peso hasta de<br>200 kg.                                                                                                    |
| PESO METROS CUBICOS LITROS<br>Equipo de Oficina: 3090 mts.<br>Escritorio Murano 13090 mts.<br>Eutoreirá a múdica, 210°18 de tác de cubica de cubica de cubi                                                                | DÉCIMA POINERA. El precio del transporte debetà pagarse en origen salvo convenio entre las pates de pago en destino. Cuando el<br>transporte se hubera concertada "Tele por contar", la entergía de las metacacionas onfectos se hará contra el pago del filete y el<br>"Transportista" tendrá derecho a retenentos mientras no se le cubra el precio convenido.                                                                                                    |
| MATERIAL O RESIDUO PELIGROSO: No [X] VALOR DECLARADO: 108,000. INDEMNIZACION: 80,000.00<br>00                                                                                                    | DÉCIMA SEGUNDA - Si al momento de la entrega resultare algún faltante o avería, el consignatario deberá hacerta constar en ese acto en<br>la Carta de Porte y formular su reclamación por escrito al "Transportista", dentro de las 24 horas siguientes.                                                                                                    |
| Clave SAT No. M Cantodad Clave Unidad Descripción Valor Unitario Descuento Importe                                                                                                    | DÉCIMA TERCERA- El "Transportista" queda eximido de la obligación de recibir mercancias o efectos para su transporte, en los<br>siguientes casos:                                                                                                    |
| 78141601         Fete         \$5,000,00         \$5,000,00           Base Genatic         55,000,00         Importe:         \$500,000           Importe:         50,000,00         Importe:         \$500,000                                                                                                    | a) Cuando se trate de carga que por su naturaleza, peso, volumen, embalaje defectuoso o cualquier otra circunstancia no pueda<br>transportares sin destruiras o sin causar daño a los demás artículos o al material rodante, salvo que la empresa de que se trate<br>tenga el equipo adecuado.                                                                                                    |
| cinco mil ochocientos Pesos 00/100 M.N. Traslados (IVA al<br>16.000000%) \$800.00                                                                                                    | b) Las mercancías cuyo transporte haya sido prohibido por disposiciones legales o reglamentarias.<br>Quando tales disposiciones no prohibino acceleranzato el transporte de determina da mercanación, poro el ordenen la proceedación de                                                                                                    |
| Tota \$5,800.00  Folio Fiscal: 11A08611-F3B7-49EE-A8C6-E81BD210D04E  Folio Fiscal: 11A08611-F3B7-49EE-A8C6-E81BD210D04E                                                                                                    | Culatiou tales visipositories no promoan precisamente e manispone de determinadas metcancias, pero si ordenen la presentación de<br>ciertos<br>documentos para que puedan ser transportadas, el "Remitente" o "Expedidor" estará obligado a entregar al "Transportista" los documentos<br>correspondientes.                                                                                                    |
| No. del Cellificado del Sello Digital: 2009/00/01116/11.a.m.<br>No. del Cellificado del Sello Digital: 2009/00/0116/01.a.m.<br>Sello Digital del SAT<br>Presta l'internazione del cellificado del Sello Digital: 2009/00/0118/<br>telles del cellificado del Sello Digital: 2009/00/0118/<br>telles del cellificado del Sello Digital: 2009/01/<br>telles del cellificado del Sello Digital: 2009/01/<br>telles del cellificado del Sello Digital: 2009/01/<br>telles del cellificado del Sello Digital: 2009/01/<br>telles del cellificado del Sello Digital: 2009/01/<br>telles del cellificado del Sello Digital: 2009/01/<br>telles del cellificado del Sello D | DÉCIMA CUARTA - Los casos no previstos en las presentes condiciones y las quejas derivadas de su aplicación se someterán por la vía<br>administrativa a la Secretaria de Comunicaciones y Transportes.<br>DÉCIMA QUINTA - Para el caso de que or lementerio "o "excedidor" contrate carro por entero, este aceptará la responsabilidad sublaría<br>para con el "Transportista" mediante la figura de la corresponsabilidad que contempla el artículo 10 del Reglamenta dos de esto<br>Dimensiones y Capacidad de los Veniculos de Autórtansporte que Transtan en dos Caminos y Penetador" ciundad, por o que<br>el "Remittente" o "Expedidor" queda oblgado a vertificar que la carga y el veniculo que la transporta, cumplan con el peso y dimensiones<br>máximas establecidos en la IKM-012-02-72-2014. |
| Cadena Original del Complemento de Cettinación Digital del SAT.<br>II.1.1.1.1.1.1.1                                                                                                    | Para e tasa de incumplimiento e inobarenacia a las disposiciones que regulan el peso y dimensiones, por parte del "Remitente" o<br>"Expediadri, este será corresponsable de las infracciones y nullas que la Secretaria de Comunicaciones y Transportes y la Policía Federal<br>impongan al "Transportista", por cargar las unidades con exceso de peso.                                                                                                    |
| ESTE DOCUMENTO ES UNA REPRESENTACIÓN IMPRESA DE UN CFDI                                                                                                    |                                                                                                    |

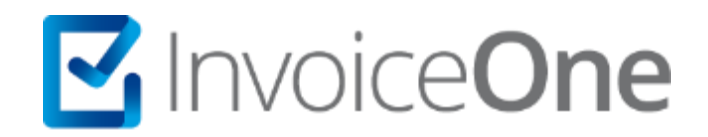

# Medios de contacto

Por favor contacta con nuestra Mesa de Servicio en caso de presentar alguna duda o inconveniente con los procesos aquí descritos. Estamos a tus órdenes vía:

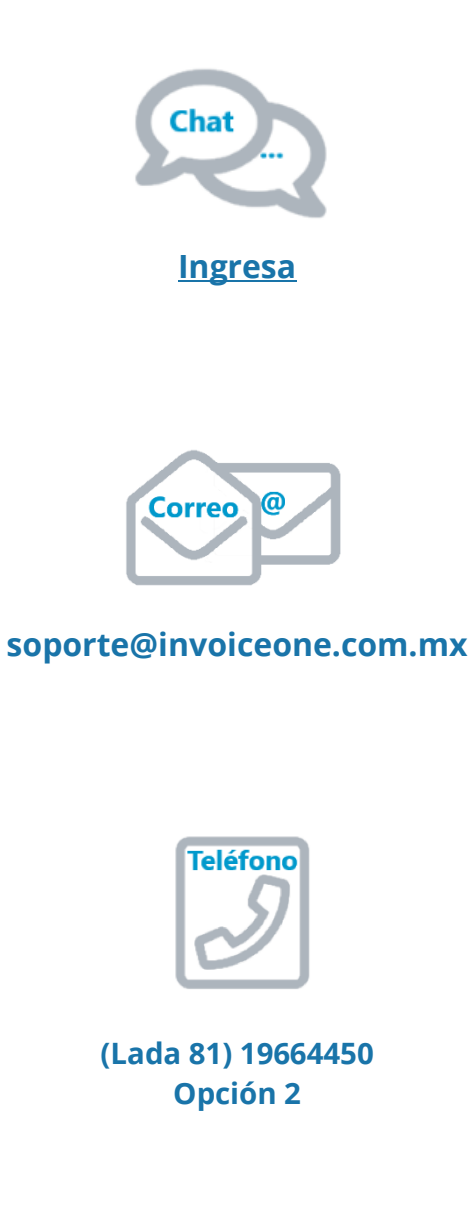

\* Medios de contacto a la Mesa de Servicio incluidos en la póliza de soporte de PremiumOne al contratar el servicio. Para cualquier duda sobre contratación, contacta a nuestros ejecutivos vía correo electrónico a: ventas@invoiceone.com.mx